2024-2025

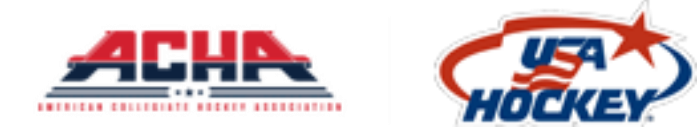

# ACHA Team Manager User Guide

Volunteer/Managers: Please register for free at https://www.membership.usahockey.com

There are 3 Parts to the ACHA Registration Process:

- 1. Declaring your team
- 2. Sending out registrations
- 3. <u>Claiming your players and creating your team</u>

Video Tutorials can be found here:

Part 1: Declaring your team

Part 2: Sending out registrations

Part 3: Claiming your players and creating your team

# PLEASE ENSURE TO COMPLETE ALL 3 STEPS, OTHERWISE YOU WILL NOT RECEIVE YOUR SCORING LOGIN INFORMATION FROM ACHA!!

# Additional Questions Regarding the registration and claiming process can be sent to:

KevinE@usahockey.org

Chris.Liang@usahockey.org

Logan.Spellman@usahockey.org

Dkurtz@achahockey.org

Bruss@achahockey.org

Technical Support Contact (Please include <mark>Division</mark>, Team Name, Team Manager Name):

achasupport@usahockey.org

# Part 1: Declaring your team VIDEO TUTORIAL HERE

\*\*\*IF YOU HAVE DONE THIS, PROCEED TO PART 2\*\*\*

- 1. Go to the <u>TEAM DECLARATION</u> website
- 2. Select your Team/University
  - a. Sorted MD1, MD2, MD3, WD1, WD2

# **Team Selection**

Please select your Team/University \*

| Select your Team/University           | ~        |
|---------------------------------------|----------|
| Md1 San Diego State Univ / MD1        | <b>^</b> |
| Md1 Stony Brook Univ / MD1            |          |
| Md1 Syracuse Univ / MD1               |          |
| Md1 Temple Univ / MD1                 |          |
| Md1 The College Of New Jersey / MD1   |          |
| Md1 Towson Univ / MD1                 |          |
| Md1 United States Naval Academy / MD1 |          |
| Md1 Univ Of Alabama / MD1             |          |
| Md1 Univ Of Arizona / MD1             |          |
| Md1 Univ Of Central Oklahoma / MD1    |          |
| Md1 Univ Of Colorado / MD1            |          |
| Md1 Univ Of Delaware / MD1            |          |
| Md1 Univ Of Illinois / MD1            |          |
| Md1 Univ Of Jamestown / MD1           | <b>•</b> |

- 3. Confirm Team Manager Information
  - a. NEW team manager and need to CHANGE information displayed: <u>Click</u> <u>HERE</u>
  - b. I am the SAME Team Manager or info is CORRECT from last year: continue to Step 5

#### 4. Check the verification box

| Team Manager Information                 |                                  |
|------------------------------------------|----------------------------------|
| First Name                               | Last Name                        |
| System                                   | Email Address                    |
|                                          | system@usahockey.com             |
| Cell Phone                               |                                  |
| 987-654-3210                             |                                  |
|                                          |                                  |
| I verify that the above<br>Check the box | personal information is correct. |
| Or click below to                        | edit this information.           |
|                                          | 🕻 Edit                           |

5. Confirm Phone and Email:

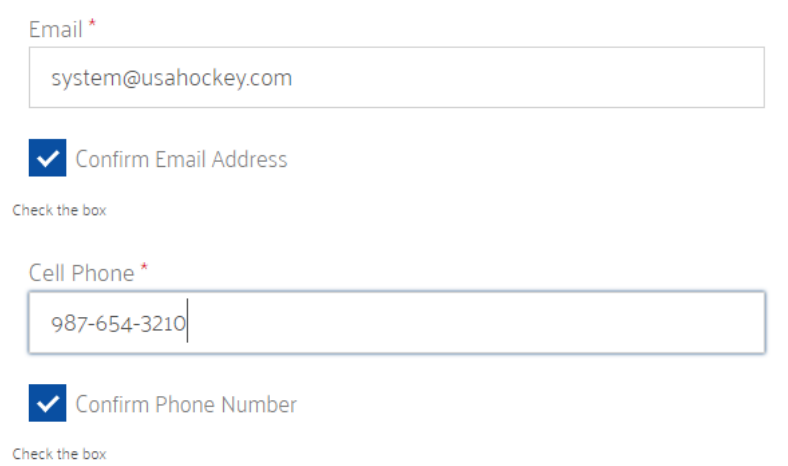

- 6. Complete Registration by downloading an invoice or pay online here
- 7. You will receive an email after clicking on 'COMPLETE REGISTRATION'

# Part 2: Sending out registrations to players and coaches VIDEO TUTORIAL HERE

• After Declaring your Team, you should have received an email inviting you to the Registration Portal (CHECK YOUR SPAM FOLDER)

| Confirmation - ACHA Team Manager Registration                                                                                                    |
|----------------------------------------------------------------------------------------------------|
| $ \begin{array}{c} R \\ T_0 \end{array} receipt=usahockeyemails.com@staging.achareg.usahockey.cc \\ \hline                                 $                            |
| Congratulations,                                                                                                    |
| You have now registered as the Team Manager for TEST UNIVERSITY team in Men's Division 1 division for the ACHA season.                                                  |
| If you are a returning manager, please proceed to <u>www.achareg.usahockey.com</u> to login. If you are a new manager, please<br><u>click here to set your password</u> |
| The Users Guide is attached for your reference Users Guide                                                                                                    |
|                                                                                                    |
| Thank you.<br>USA Hockey and ACHA                                                                                                    |

- 1. Log into your registration portal using your email and password that you set up. The 'Forgot Password' Button can be used to change your password.
- 2. After logging in, your dashboard will look like this:

| ACHA (197           | =                                                                                                  |       | Chris Liang  |
|---------------------|----------------------------------------------------------------------------------------------------|-------|--------------|
| Registrations       | Registration List                                                                                  |       |              |
| Participants        | Member List by Latest Registration                                                                 |       |              |
| User's Guide        |                                                                                                    | F     | DF Excel     |
| USA Hockey Registry | Show 25 v entries Sea                                                                              | arch: |              |
|                     | Confirmation Number 🔹 Name 🕴 Type 🔮 Gender 👘 Age 🕸 Birthday 🕸 Zip 🕸 Country 🕸 Registered Date 🕸 Te | am A  | ctions       |
|                     | No data found                                                                                      |       |              |
|                     | Showing 0 to 0 of 0 entries                                                                        | Ρ     | revious Next |
|                     | 4                                                                                                  |       | •            |
|                     |                                                                                                    |       |              |
|                     |                                                                                                    |       |              |
|                     |                                                                                                    |       |              |
|                     |                                                                                                    |       |              |
|                     |                                                                                                    |       |              |
|                     |                                                                                                    |       |              |
|                     |                                                                                                    |       |              |
|                     |                                                                                                    |       |              |
|                     |                                                                                                    |       |              |
|                     |                                                                                                    |       |              |
|                     |                                                                                                    |       |              |
|                     | Copyright © 2022 USA Hockey. All rights reserved.                                                  |       |              |

#### 3. Click on 'Participants'

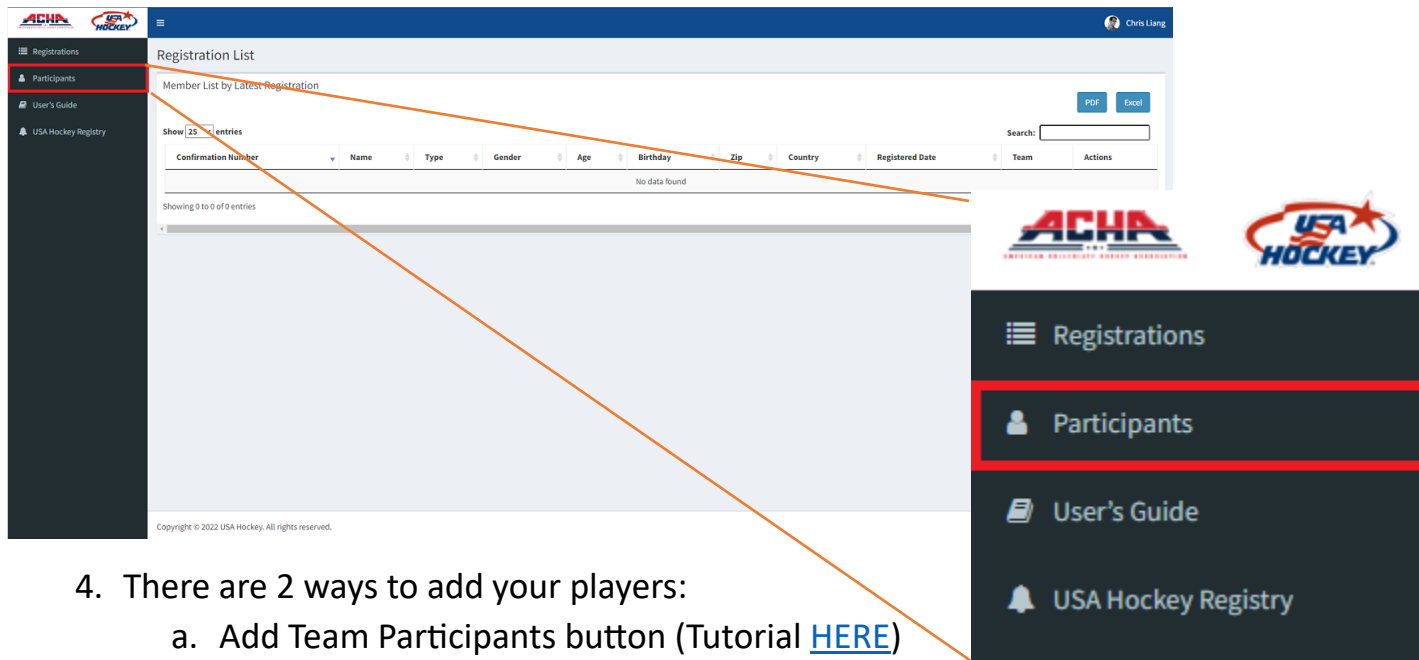

- b. Import from Excel button (Tutorial <u>HERE</u>)
- 5. Once all registrations are in, click on the 'SEND EMAIL' button
- 6. After sending out all registrations, wait until all your players have registered BEFORE moving onto part 3

Track your registrations by clicking on the 'Registrations' Tab

| ACHA HOCKEY         | =                                                     | 👔 Chris Liang  |
|---------------------|-------------------------------------------------------|----------------|
| Registrations       | Registration List                                     |                |
| Participants        | Vember List by Latest Registration                    |                |
| 🖉 User's Guide      |                                                       | PDF Excel      |
| USA Hockey Registry | Show 25 Jentries                                      | Search:        |
|                     | Confirmation Number Vame Type Gender Age Birthday Zip | Country        |
|                     | Showing 0 to 0 of 0 entries                           | Previous Next  |
|                     |                                                       | ,              |
|                     |                                                       |                |
|                     |                                                       |                |
|                     |                                                       | MOLAL.         |
|                     |                                                       |                |
|                     |                                                       | Registrations  |
|                     |                                                       |                |
|                     |                                                       | Participants   |
|                     |                                                       | Tarticipants   |
|                     |                                                       |                |
|                     |                                                       | 🕑 User's Guide |
|                     |                                                       |                |
|                     |                                                       |                |
|                     |                                                       |                |
|                     |                                                       |                |

# Part 3: Claiming your players VIDEO TUTORIAL HERE

1. On the <u>ACHA Registration</u> website, log in and click on 'Registrations', you will see all of the players who have filled out their USA Hockey Registrations

| trations       | Registration List           |                |              |          |         |            |         |         |                        |                 |         |
|----------------|-----------------------------|----------------|--------------|----------|---------|------------|---------|---------|------------------------|-----------------|---------|
| ipants         | Member List by Latest Regis | stration       |              |          |         |            |         |         |                        |                 |         |
| s Guide        |                             |                |              |          |         |            |         |         |                        |                 | PDF     |
| ockey Registry | Show 25 🗸 entries           |                |              |          |         |            |         |         |                        | Search:         |         |
|                | Confirmation Number         | v Name         | Туре         | 4 Gender | 4 Age 4 | Birthday   | ¢ Zip ¢ | Country | Registered Date        | Team            | Actions |
|                | 153333334JOHNS              | HARRY JOHNSTON | Player/Coach | м        | 29      | 11/06/1992 | 80906   | US      | 06/02/2022 08:41:25 am | Usah University | ۲       |
|                | 153333335MITH               | JOHN SMITH     | Player/Coach | м        | 33      | 11/17/1988 | 80906   | US      | 06/02/2022 08:40:05 am | Usah University | ۲       |
|                | 153333330JOHNS              | LARRY JOHNSON  | Player/Coach | м        | 18      | 09/19/2003 | 80909   | US      | 06/02/2022 08:38:35 am | Usah University | • •     |
|                | 15333300YUSEA               | SEAN YU        | Player/Coach | м        | 19      | 06/16/2002 | 80906   | US      | 06/02/2022 08:36:48 am | Usah University | ۲       |
|                | 153333000TERRY              | TATE TERRY     | Player/Coach | м        | 25      | 10/14/1996 | 80808   | US      | 06/02/2022 08:31:50 am | Usah University | ۲       |
|                | 153330001TESTT              | TEST TEST      | Player/Coach | м        | 28      | 08/31/1993 | 12345   | us      | 06/02/2022 08:28:35 am | Usah University | •       |

- 2. Click on 'EXCEL' to download an excel sheet of the team registrations (save the location of the download, you will need it later)
  - a. Your exported sheet will look like this:

| SI.No | Confirmation Code | First Name | Last Name | Email                     | Phone      | Student ID | Туре         | Gender | Age Birthday  | Height | Position          | Zip   | Country | Registered Date | Team            |
|-------|-------------------|------------|-----------|---------------------------|------------|------------|--------------|--------|---------------|--------|-------------------|-------|---------|-----------------|-----------------|
|       | 1 153330001TESTT  | TEST       | TEST      | chris.liang@usahockey.org | 1234567890 | NA         | Player/Coach | M      | 28 08/31/1993 | 6'10"  | Center            | 12345 | US      | 06/02/2022      | Usah University |
|       | 2 153333000TERRY  | TATE       | TERRY     | tterry@email.com          | 4567891321 | NA         | Player/Coach | M      | 25 10/14/1996 | 5'10"  | Left Wing         | 80808 | US      | 06/02/2022      | Usah University |
|       | 3 153333300YUSEA  | SEAN       | YU        | syu@email.com             | 7894561230 | NA         | Player/Coach | M      | 19 06/16/2002 | 7'0"   | <b>Right Wing</b> | 80906 | US      | 06/02/2022      | Usah University |
|       | 4 153333330JOHNS  | LARRY      | JOHNSON   | ljohnson@email.com        | 1234567891 | NA         | Player/Coach | M      | 18 09/19/2003 | 5'9"   | Left Wing         | 80909 | US      | 06/02/2022      | Usah University |
|       | 5 15333333SMITH   | JOHN       | SMITH     | jsmith@email.com          | 4567891320 | NA         | Player/Coach | M      | 33 11/17/1988 | 6'10"  | Defense           | 80906 | US      | 06/02/2022      | Usah University |
|       | 6 153333334JOHNS  | HARRY      | JOHNSTON  | hjohnston@email.com       | 3333333333 | NA         | Player/Coach | М      | 29 11/06/1992 | 5'7"   | Left Wing         | 80906 | US      | 06/02/2022      | Usah University |

3. Click on the 'USA Hockey Registry' Button

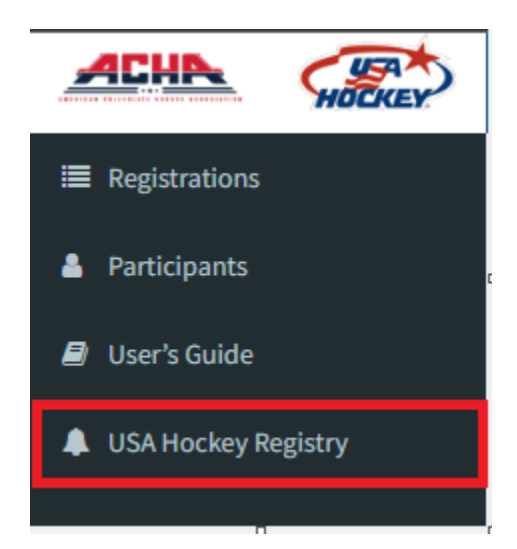

| rations                 | Registration List          |                |              |               |       |            |       |         |                        |                 |         |
|-------------------------|----------------------------|----------------|--------------|---------------|-------|------------|-------|---------|------------------------|-----------------|---------|
| ipants                  | Member List by Latest Regi | stration       |              |               |       |            |       |         |                        |                 |         |
| Guide<br>ockey Registry | Show 25 v entries          |                |              |               |       |            |       |         |                        | Search:         | PDF     |
|                         | Confirmation Number        | - Name         | ф Туре       | <b>Gender</b> | ¢ Age | Birthday   | ¢ Zip | Country | Registered Date        | † Team          | Actions |
|                         | 153333334JOHNS             | HARRY JOHNSTON | Player/Coach | м             | 29    | 11/06/1992 | 80906 | US      | 06/02/2022 08:41:25 am | Usah University | • 2     |
|                         | 153333335MITH              | JOHN SMITH     | Player/Coach | м             | 33    | 11/17/1988 | 80906 | US      | 06/02/2022 08:40:05 am | Usah University | ۰ 🖬     |
|                         | 153333330JOHNS             | LARRY JOHNSON  | Player/Coach | м             | 18    | 09/19/2003 | 80909 | US      | 06/02/2022 08:38:35 am | Usah University | ۲       |
|                         | 15333300YUSEA              | SEAN YU        | Player/Coach | м             | 19    | 06/16/2002 | 80906 | us      | 06/02/2022 08:36:48 am | Usah University | ۲       |
|                         | 153333000TERRY             | TATE TERRY     | Player/Coach | м             | 25    | 10/14/1996 | 80808 | US      | 06/02/2022 08:31:50 am | Usah University | •       |
|                         | 153330001TESTT             | TEST TEST      | Player/Coach | м             | 28    | 08/31/1993 | 12345 | US      | 06/02/2022 08:28:35 am | Usah University | ۲       |

- 4. You will be automatically logged into the system (if you are not, please see <u>support contact information</u>)
- 5. Choose your school and season (2022-23)

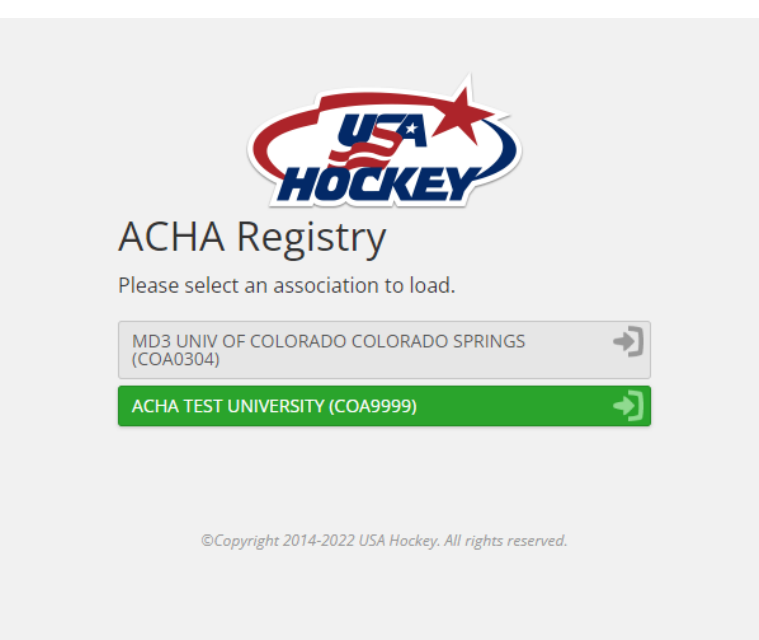

6. On the main page, click on the 'REGISTRATION' tab:

| ome F | Registration | Personnel | Teams | Reports | Forms | Settings | Help |
|-------|--------------|-----------|-------|---------|-------|----------|------|
|-------|--------------|-----------|-------|---------|-------|----------|------|

#### 2022-23 USA Hockey/ACHA Registry

The USA Hockey Registry can only be used by an ACHA team. The hockey season is underway and Registry/Admin users begin claiming players/coaches, creating and approving rosters. Important Information on the USA Hockey/ACHA Registry can be found on the right side of the home page. This includes the Registry & Registration User Guides, Creating & Submitting Rosters and Report information.

Safe Sport Regulations – Safe Sport Training is required for all coaches in the ACHA. Safe Sport is required every year.

National Background Screening - All ACHA coaches will need to screen through the USA Hockey screening process. If you did screen in 2020-21 season this will still be valid until 2022-23 season. Screening is valid for two seasons. To start a background screen as well as additional information and FAQ go to: https://www.usahockey.com/backgroundscreen

REMINDER: Please be sure everyone has 2021-22 confirmation numbers; the fourth digit will be a 2.

USA Hockey Member Services Department 800.566.3288 x 125

ACHA

Dave Kurtz - dkurtz@achahockey.org, 252-801-3539 Craig Barnett - cbarnett@achahockey.org - 814.449.9868

Thank you for being a member of USA Hockey and the ACHA.

#### 7. Click on 'IMPORT MEMBERS'

| lome Registration Personnel Te | ams Reports Forms Settings Help |                     |         |
|--------------------------------|---------------------------------|---------------------|---------|
| Import Members                 | Player 💌                        | ADD MEMBER          |         |
| Member Lookup                  | Member Type                     | Confirmation Number | Options |
| Clear Session                  | Page: 1                         |                     |         |
| Session Totals                 |                                 |                     |         |
| Players 0 🔿                    |                                 |                     |         |
| Coaches 0 👁                    |                                 |                     |         |
| Managers 0 O                   |                                 |                     |         |
| Volunteers 0 👁                 |                                 |                     |         |
| Player/Coaches 0 O             |                                 |                     |         |
| SUBMIT MEMBER LIST             |                                 |                     |         |
|                                |                                 |                     |         |

#### 8. Click on 'UPLOAD FILE'

| Member Import Tool                                                                                                    | × |
|----------------------------------------------------------------------------------------------------|---|
| Please select how you would like to import your member list.                                                                                                    |   |
| Note: Please use single characters for member types (coach = C, player = P, Manager = M, Volunteer = V). If member type doesn't not match it will default to player (Example: If "coach" is used instead of "C" the member type will default to player). Online confirmation numbers are digits and 5 letters. For the 20-21 season, the 4th digit will always be a 1.<br>System works best when claiming 500 max members at one time | 9 |
| Oupload File<br>OCopy/Paste                                                                                                    |   |

9. Choose your file that you downloaded from the ACHA Registration Page and click on 'UPLOAD LIST'

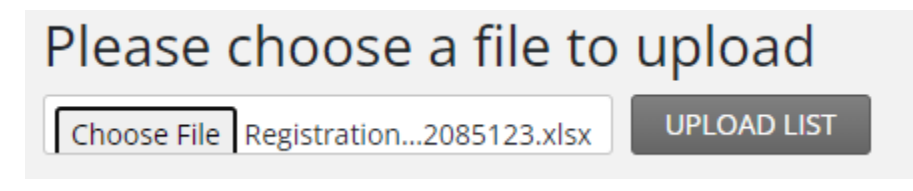

## 10. In the MEMBER IMPORT TOOL, the only fields you will need to worry about are the 'USA Hockey Numbers' and the 'Membership Types'. Find the columns and select the appropriate option

a. Here, Column 2 and Colum 8

| Column 1<br>Please select the type of data<br>for this column.  | Column 2<br>Please select the type of data<br>for this column.  | Column 3<br>Please select the type of data<br>for this column.  | Column 4<br>Please select the type of data<br>for this column.  | Column 5<br>Please select the type of data<br>for this column.  | Column 6<br>Please select the type of data<br>for this column.  | Column 7<br>Please select the type of dat<br>for this column.  |
|-----------------------------------------------------------------|-----------------------------------------------------------------|-----------------------------------------------------------------|-----------------------------------------------------------------|-----------------------------------------------------------------|-----------------------------------------------------------------|----------------------------------------------------------------|
| Ignore 🗸                                                        | Confirmation Number 💙                                           | Ignore 🗸                                                        | Ignore 🗸                                                        | Ignore 👻                                                        | Ignore 🗸                                                        | Ignore                                                         |
| il.No                                                           | Confirmation Code                                               | First Name                                                      | Last Name                                                       | Email                                                           | Phone                                                           | Student ID                                                     |
|                                                                 | 153330001TESTT                                                  | TEST                                                            | TEST                                                            | chris.liang@usahockey.org                                       | 1234567890                                                      | NA                                                             |
|                                                                 | 153333000TERRY                                                  | TATE                                                            | TERRY                                                           | tterry@email.com                                                | 4567891321                                                      | NA                                                             |
| 1                                                               | 15333300YUSEA                                                   | SEAN                                                            | YU                                                              | syu@email.com                                                   | 7894561230                                                      | NA                                                             |
| 4                                                               | 153333330JOHNS                                                  | LARRY                                                           | JOHNSON                                                         | ljohnson@email.com                                              | 1234567891                                                      | NA                                                             |
| Column 8<br>Please select the type of data<br>for this column.  | Column 9<br>Please select the type of data<br>for this column.  | Column 10<br>Please select the type of data<br>for this column. | Column 11<br>Please select the type of data<br>for this column. | Column 12<br>Please select the type of data<br>for this column. | Column 13<br>Please select the type of data<br>for this column. | Column 14<br>Please select the type of dat<br>for this column. |
| Member Type 🗸 🗸                                                 | Ignore 🗸                                                        | Ignore 👻                                                        | Ignore 🗸                                                        | Ignore 🗸                                                        | Ignore 🗸                                                        | Ignore                                                         |
| ype                                                             | Gender                                                          | Age                                                             | Birthday                                                        | Height                                                          | Position                                                        | Zip                                                            |
| 'layer/Coach                                                    | м                                                               | 28                                                              | 08/31/1993                                                      | 6'10"                                                           | Center                                                          | 12345                                                          |
| 'layer/Coach                                                    | М                                                               | 25                                                              | 10/14/1996                                                      | 5'10"                                                           | Left Wing                                                       | 80808                                                          |
| Player/Coach                                                    | м                                                               | 19                                                              | 06/16/2002                                                      | 7'0"                                                            | Right Wing                                                      | 80906                                                          |
| Player/Coach                                                    | М                                                               | 18                                                              | 09/19/2003                                                      | 5'9"                                                            | Left Wing                                                       | 80909                                                          |
| Column 15<br>Please select the type of data<br>for this column. | Column 16<br>Please select the type of data<br>for this column. | Column 17<br>Please select the type of data<br>for this column. |                                                                 |                                                                 |                                                                 |                                                                |
| Ignore 🗸                                                        | Ignore 🗸                                                        | Ignore 🗸                                                        |                                                                 |                                                                 |                                                                 |                                                                |
| ountry                                                          | Registered Date                                                 | Team                                                            |                                                                 |                                                                 |                                                                 |                                                                |
| S                                                               | 06/02/2022                                                      | Usah University                                                 |                                                                 |                                                                 |                                                                 |                                                                |
| S                                                               | 06/02/2022                                                      | Usah University                                                 |                                                                 |                                                                 |                                                                 |                                                                |
| S                                                               | 06/02/2022                                                      | Usah University                                                 |                                                                 |                                                                 |                                                                 |                                                                |
| IS                                                              | 06/02/2022                                                      | Usah University                                                 |                                                                 |                                                                 |                                                                 |                                                                |

- 11. Click on Import Members
  - a. If you receive an error, please click through, your players & coaches will be imported anyway
- 12. Confirm your players and coaches.
  - a. To change a member type, click on the 'Pencil' icon to make the change (  $\fbox$  )
- 13. Click on 'Submit Member List' (green button)
- 14. Click on the 'TEAMS' tab

Home Registration Personnel Teams Reports Forms Settings Help

#### 15.Click on 'CREATE TEAM'

| Create Team |     |                   |                    |                |          |          |      | 2       |
|-------------|-----|-------------------|--------------------|----------------|----------|----------|------|---------|
| Tags        |     | Team Name         | ID Team Type       | Classification | Category | Division | Tags | Options |
| ALL         | 0 🔿 | Page: 1 of 1 page | s<br>Innetrenet Co |                |          |          |      |         |
| Approved    | 00  |                   | Jump to page:      |                |          |          |      |         |

- 16. Name your team using the following naming scheme:
  - a. NAME: MDx or WDx University Name
    - i. x is your division
    - ii. ex. MD1 ACHA University
  - b. Complete team creation using options provided
- 17. To add players, click on your newly created team and find 'PENDING PLAYERS'
- 18. Click on 'ADD PLAYER'

Pending Players (0)

| Last Name | First Name | Status | Change | Options |            |
|-----------|------------|--------|--------|---------|------------|
|           |            |        |        |         | Add Player |

| Add Pla                      | yers                        |             |             |           |           |            |          |          |
|------------------------------|-----------------------------|-------------|-------------|-----------|-----------|------------|----------|----------|
|                              |                             |             |             |           |           |            | Q        |          |
| Last Name                    | First Name                  | DOB         | Current Age | Class     | Screening | Safe Sport | <b>^</b> |          |
| ALBEE                        | ALYSSA                      | 01/20/1998* | 21          | Women     | No        | No         | 2        |          |
| ATCHISON                     | QUINN                       | 01/26/2001* | 18          | Girls 19U | No        | No         | 20       | Add Play |
| BURBIDGE                     | ELIA                        | 09/24/1999* | 19          | Women     | No        | No         | 2        |          |
| DAVEY                        | LAURYNN                     | 05/21/1999* | 20          | Women     | Yes       | Yes        | 20       |          |
| DAVIS                        | JULIANA                     | 06/02/2001* | 18          | Girls 19U | No        | No         | 20       |          |
| DODDS                        | CATHERINE                   | 06/07/2001* | 18          | Girls 19U | No        | No         | 20       |          |
| ELIA                         | NINA                        | 12/27/1993* | 25          | Women     | No        | Yes        | 20       |          |
| GARROW                       | JANA                        | 10/18/1996* | 22          | Women     | No        | No         | 20       |          |
| ( <b>ey:</b> TR = Transfer R | equired, SSR = Safe Sport R | Required    |             |           |           |            |          |          |
|                              |                             |             | SELECTED    | PLAYERS   |           |            |          |          |
|                              | First Namo                  | DOR         | Current Age | Class     | Screening | Safa Sport |          |          |

#### 19. Click on the highlighted icons and click on 'ADD SELECTED PLAYERS'

20.Do the same process for your coaching staff as well

- a. If your coaches are greyed out, they are missing one of the following:
  - i. Coaching Level
  - ii. Safesport

. . . \_

- iii. Background Screening
- b. ALL COACHES MUST HAVE ALL 3 OF THESE REQUIREMENTS BEFORE BEING ALLOWED ON THE BENCH!!
- c. COACHING REQUIREMENT LINKS HERE

21. After ALL your players and coaches have been added, click on the 'SUBMIT TEAM' butt

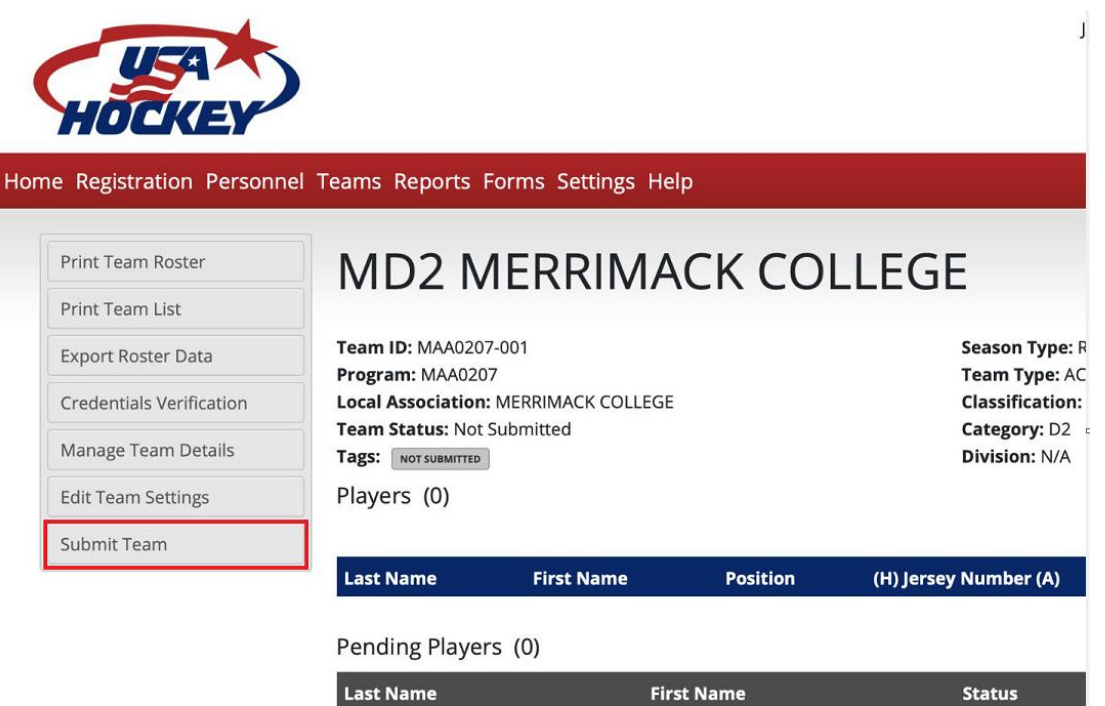

on

MISC GUIDES:

PART 1 – STEP 4 – OPTION A: I am the new team manager and need to

change information:

1. Click on the 'EDIT' button

| Team Name/University                     | Division                                        |  |  |  |  |  |  |
|------------------------------------------|-------------------------------------------------|--|--|--|--|--|--|
| Md1 Usa Hockey University                | Men's Division 1                                |  |  |  |  |  |  |
| Category                                 |                                                 |  |  |  |  |  |  |
| Men                                      |                                                 |  |  |  |  |  |  |
| Team Manager Information                 |                                                 |  |  |  |  |  |  |
| First Name                               | Last Name                                       |  |  |  |  |  |  |
| System                                   | Email Address                                   |  |  |  |  |  |  |
|                                          | system@usahockey.com                            |  |  |  |  |  |  |
| Cell Phone                               |                                                 |  |  |  |  |  |  |
| Check the box                            | that the above personal information is correct. |  |  |  |  |  |  |
| Or click below to edit this information. |                                                 |  |  |  |  |  |  |

2. Fill out your name and contact information:

| Team Name/University *<br>Md1 Usa Hockey University | Division *<br>Men's Division 1 |
|-----------------------------------------------------|--------------------------------|
| Category *<br>Men                                   |                                |
| Team Manager Information                            |                                |
| First Name *                                        | Last Name *                    |
| NEW                                                 | MANAGER                        |
| Email Address *                                     | Cell Phone *                   |
| NEWMANAGER@usahockey.com                            | 987-654-3210                   |
|                                                     |                                |
| <b>⊘</b> Cance                                      | el 🖿 Save                      |

| Team Manager Information     |                                 |
|------------------------------|---------------------------------|
| First Name                   | Last Name                       |
| NEW                          | MANAGER                         |
| Email Address                | Cell Phone                      |
| NEWMANAGER@usahockey.com     | 987-654-3210                    |
|                              |                                 |
| ✓ I verify that the above pe | ersonal information is correct. |
| Check the box                |                                 |

- 3. Verify that your contact information is the new team manager information and check the verification box
- 4. Confirm your email and cell phone information

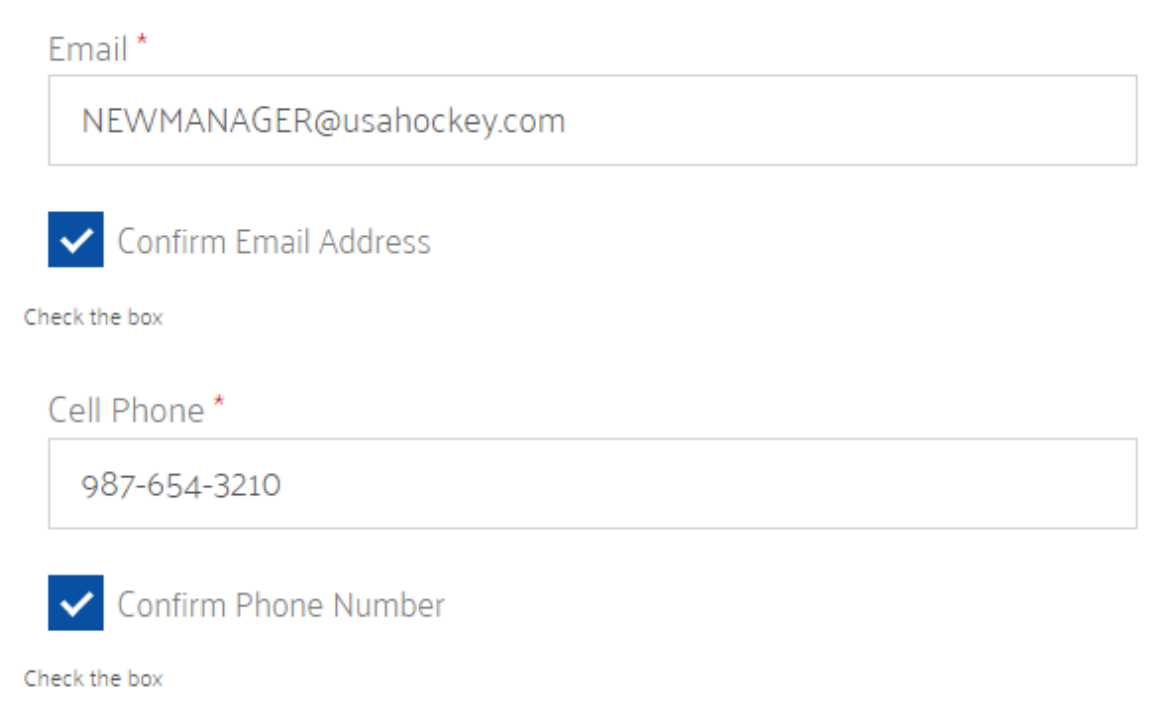

5. Complete Registration by downloading an invoice or pay online here

#### GO TO PART 2

PART 2 – STEP 4 – OPTION A: Add Team Participants:

1. Fill out First Name, Last Name and Email

\*\*\*NOTE: Email being used will be the same email used to register player\*\*\*

2. Please double check 'Team' and make sure the season starts with 2022-23

| d Team Participant<br>First Name: | Last Nam | ie:      |
|-----------------------------------|----------|----------|
| Email:                            | STEP 1   |          |
| Team:<br>2022-23 Usah Uni ↔       | STEP 2   |          |
|                                   |          | Close Sa |

3. After each player is uploaded in, click on the 'Send Email' button

| Participant List            |                                                                                   |                           |          |                 |                                                                          |         |          |  |  |  |
|-----------------------------|-----------------------------------------------------------------------------------|---------------------------|----------|-----------------|--------------------------------------------------------------------------|---------|----------|--|--|--|
| Participant List            | Participant List           Send Email         Add Team Participant         Import |                           |          |                 |                                                                          |         |          |  |  |  |
| Team: 2022-23 Usah U        | niversity                                                                         | ~                         |          |                 |                                                                          |         |          |  |  |  |
| Show 25 🗸 entries           |                                                                                   |                           |          |                 |                                                                          | Search: |          |  |  |  |
| First Name 🔻                | Last Name 👙                                                                       | Email $	riangleta$        | Season 👙 | Team            | Url                                                                      | ▼       | Actions  |  |  |  |
| Test                        | Test                                                                              | chris.liang@usahockey.org | 2022-23  | Usah University | https://staging.achareg.usahockey.com/registration/usah_university_men_1 |         | 8 8 2    |  |  |  |
| Showing 1 to 1 of 1 entries |                                                                                   |                           |          |                 |                                                                          | Previou | s 1 Next |  |  |  |
| ( )                         |                                                                                   |                           |          |                 |                                                                          |         | +        |  |  |  |

GO TO PART 3

## <u>PART 2 – STEP 4 – OPTION B</u>: Import from Excel:

- 1. Download the Template located on the 'Sample Format click here to download'
  - a. Fill out the fields exactly as each player will register
    - i. If Michael Smith goes by Mike Smith, input Michael Smith as the name
  - b. Emails imported will be the email used to register
- 2. Save
- 3. In Select Team, make sure that the season starts with 2022-23
- 4. In File, choose the excel file that you downloaded and filled in all your players
- 5. After each player is uploaded in, click on the 'Send Email' button

| Participant List                     |                                                         |                           |          |                 |                                                                          |           |  |  |  |
|--------------------------------------|---------------------------------------------------------|---------------------------|----------|-----------------|--------------------------------------------------------------------------|-----------|--|--|--|
| Participant List                     | Participant List Send Email Add Team Participant Import |                           |          |                 |                                                                          |           |  |  |  |
| Team: 2022-23 Usah U                 | Iniversity                                              | ~                         |          |                 |                                                                          |           |  |  |  |
| Show 25 🗸 entries                    |                                                         |                           |          |                 | Search:                                                                  |           |  |  |  |
| First Name 🔻                         | Last Name 🔶                                             | Email $\Leftrightarrow$   | Season 🔶 | Team 👙          | url                                                                      | ÷ Actions |  |  |  |
| Test                                 | Test                                                    | chris.liang@usahockey.org | 2022-23  | Usah University | https://staging.achareg.usahockey.com/registration/usah_university_men_1 | 2 🕯 🗖     |  |  |  |
| Showing 1 to 1 of 1 entries Previous |                                                         |                           |          |                 |                                                                          |           |  |  |  |
| 4                                    |                                                         |                           |          |                 |                                                                          | •         |  |  |  |

6. This will trigger an email to all your players to register for the 2022-23 season.

#### GO TO PART 3

#### COACHING REQUIREMENTS

Coaching Level (CEP Level): <u>https://www.usahockey.com/coachingcertification</u>

Safesport: <u>https://www.usahockey.com/safesporttraining</u>

Background Screening: <u>https://www.usahockey.com/backgroundscreen</u>